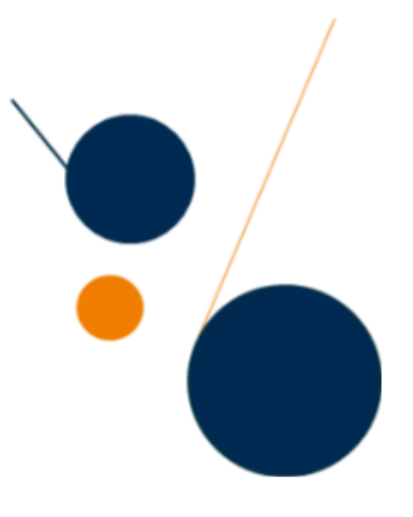

# Recherche documentaire dans HAL-EHESP

https://hal.ehesp.fr/

- Exemple : recherche simple sur HAL-EHESP concernant le vieillissement
- 1 : Clic sur l'onglet RECHERCHER

| ← → C                                                                                                    |                                                                                                    | Q                   | ☆ (      |                  | 2 | m 🖃 |
|----------------------------------------------------------------------------------------------------|----------------------------------------------------------------------------------------------------|---------------------|----------|------------------|---|-----|
| CCSD HAL - Episciences.org - Sciencesco                                                                                                    | onf org Support                                                                                                    |                     |          |                  |   | fr  |
| as a second and a second as a second as a | Productions scientifiques de l'Ecole des hautes études en santé publique                                                                                                    |                     | (        | PRCHIVER<br>DATE | ) |     |
| EHESP                                                                                                    |                                                                                                    |                     |          |                  |   |     |
| 🚯 Accueil 🤌 CO                                                                                                    | DNSULTER → DÉPOSER → EXPLORER → 🔍 RECHERCHER 🍎 Actus 🗹 Glossaire 🚔 OS                                                                                                    | 😑 Outils            | <b>#</b> | Tutos            |   |     |
| Mon espace - Pri                                                                                                    | ivilèges -                                                                                                    |                     |          |                  |   |     |
| Q RECHERCHER                                                                                                    |                                                                                                    |                     |          |                  |   |     |
|                                                                                                    |                                                                                                    |                     | _        |                  |   |     |
| Termes of                                                                                                    | de recherche (* pour tous)                                                                                                    | hercher             | Ð        |                  |   |     |
| Тур                                                                                                    | Type de document Type de dépôt<br>Publications (2590)<br>Type de dépôt<br>Type de dépôt<br>Type de de de dépôt<br>Type de dépôt<br>Type de de de de de de de de de de de de de |                     |          |                  |   |     |
|                                                                                                    |                                                                                                    |                     |          |                  |   |     |
|                                                                                                    | 🗹 Article dans une revue (1509) 🗹 Communication dans un congrès (676) 🗌 Poster (74) 🔮 Document (575 )                                                                                                    |                     |          |                  |   |     |
|                                                                                                    | Ouvrage (y compris édition critique et traduction) (57) 🗹 Chapitre d'ouvrage (227) 🗹 Annexe (16 )                                                                                                    |                     |          |                  |   |     |
|                                                                                                    | Direction d'ouvrage, Proceedings, Dossier (30) 🗌 Brevet (1) 🗹 Autre publication (16)                                                                                                    |                     |          |                  |   |     |
|                                                                                                    | Documents non publiés (97) + Rech                                                                                                    | + Recherche avancée |          |                  |   |     |
|                                                                                                    | Pré-publication, Document de travail (27) Z Rapport (70)                                                                                                    |                     |          |                  |   |     |
|                                                                                                    | Travaux universitaires (18)                                                                                                    |                     |          |                  |   |     |
|                                                                                                    | 2 Thèse (17) 🗹 HDR (1)                                                                                                    |                     |          |                  |   |     |
|                                                                                                    | Données de recherche (0)                                                                                                    |                     |          |                  |   |     |
|                                                                                                    |                                                                                                    |                     |          |                  |   |     |
|                                                                                                    |                                                                                                    |                     |          |                  |   |     |
|                                                                                                    |                                                                                                    |                     |          |                  |   |     |

## 2 : Requête

Saisir "vieillissement" dans la zone de recherche et Cliquer sur Q Rechercher

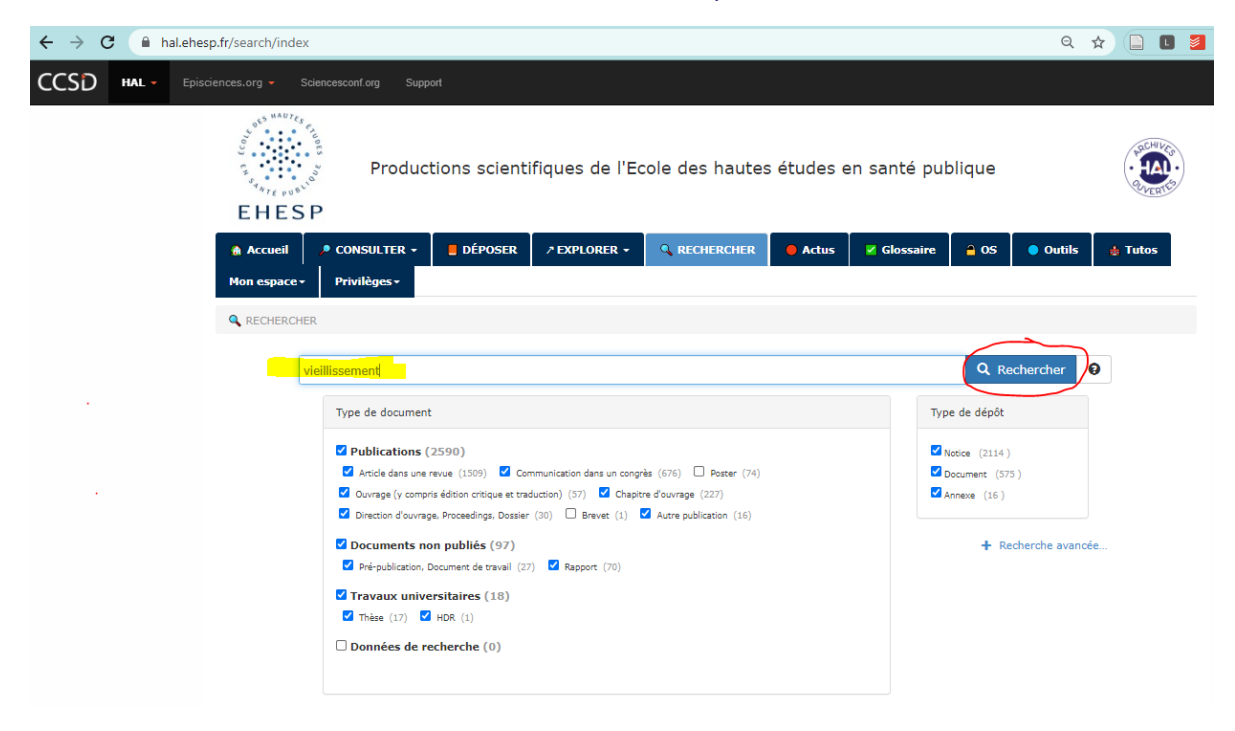

### 3 : Affichage de la liste de résultats

## 4 : Tri par date de publication décroissante

| → C A hal.ehesp.fr/search/index/?q=vieillissement&su                                                                                                    | bmit=&docType_s=ART+OR+COMM+OR+OUV+OR+COUV+OR+DOUV+OR+OTHER+OR+UNDEFIN @                                                                                                    | k 🖈 🗀 🔳                                                  |
|----------------------------------------------------------------------------------------------------|----------------------------------------------------------------------------------------------------|----------------------------------------------------------|
| SD HAL - Episciences.org - Sciencesconf.org Support                                                                                                    |                                                                                                    |                                                          |
| EHESP                                                                                                    | ons scientifiques de l'Ecole des hautes études en santé publique                                                                                                    |                                                          |
| ▲ Accueil<br>CONSULTER -<br>Mon espace -<br>Privilèges -                                                                                                    | ■ DÉPOSER                                                                                                    | ls 🎄 Tutos                                               |
| RECHERCHER                                                                                                    |                                                                                                    |                                                          |
| Filtres<br>Type de document ×<br>Type de dépôt ×<br>Tous ×                                                                                                    | vieillissement Q                                                                                                    | Rechercher 9                                             |
| 48 résultats ± enregistrer la recherche<br>Type de document<br>Article dans une revue (19)<br>Communication dans un conorès (16)                                 |                                                                                                    | ore - 🗲 Outils -                                         |
| <ul> <li>Chapitre d'ouvrage (9)</li> <li>Ouvrage (y compris édition critique et<br/>traduction) (3)</li> <li>Pré-publication, Document de travail (1)</li> </ul> | hal-01816415v1 Pré-publication, Document de travail<br>Alain Jourdain. Vieillissement démographique et prélèvements obligatoir<br>de justice sociale et de croissance économique ?<br>2018                                                                                                    | inence<br>ur A→Z<br>ur Z→A<br>a A→Z                      |
| Filter<br>Philope Aggeter(1)<br>Joel Ankr(1)                                                                                                    | halshs-01147880v1 Communication dans un congrès<br>Arnaud Campéon. Vieillir au grand âge.<br>"Vieillir" : un sujet tabou ? Des regards croisés pour des, Université de Rennes 2, May 20<br>41 Date de public                                                                                                    | ation croissante<br>ation décroissante<br>oôt croissante |
| Anneli Anttonen (1) Armelle Baeza-Squiban (1) Jean-Wes Barreyre (1)                                                                                              | hal-02518857v1 Article dans une revue<br>Arnaud Campéon. L'envers du vieillissement « réussi » : de la solitude au suicide<br>Rhizome , Orspere-Samdarra 2019, pp.3-4. (10.3917/rhiz.074.0003)                                                                                                    | ôt décroissante                                          |
| - Louise Balaile (4)                                                                                                    | bal-02066320v1 totals for any second second s |                                                          |

#### visualiser

#### 5 : Sélection éventuelle de types de documents (menu de gauche) - exemple Articles

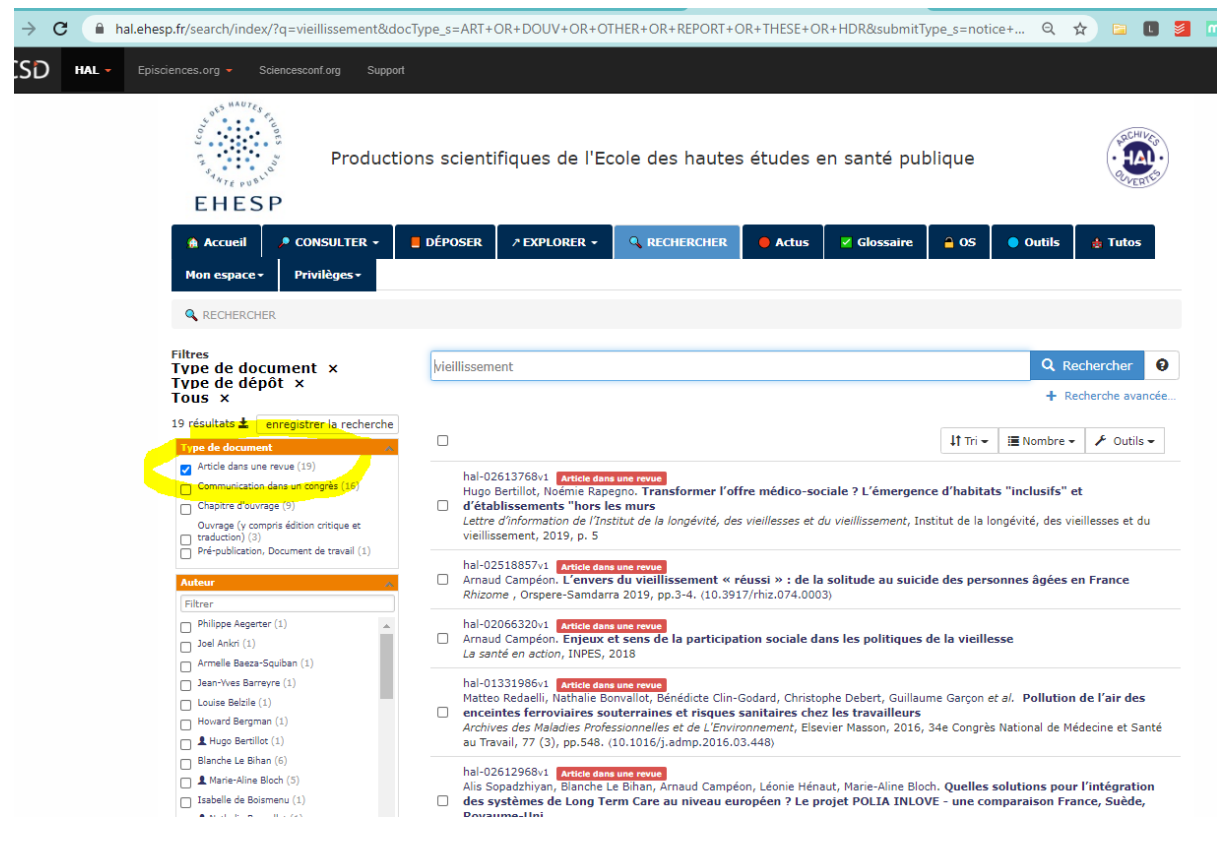

<u>visualiser</u>

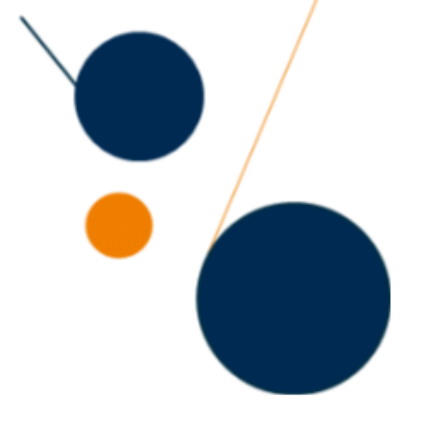

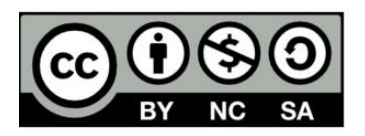

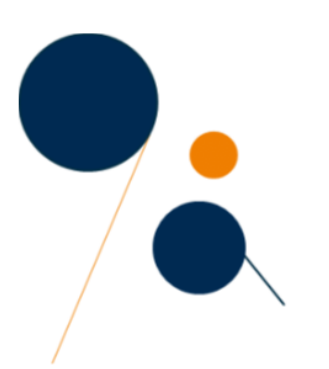

EHESP – Service de documentation et d'archives (SDA) – Octobre 2020